| sei!utjt            | Procedimento Operacional Padrão |             |                                             |
|---------------------|---------------------------------|-------------|---------------------------------------------|
| CÓDIGO POP PGP - 05 | Página <b>1</b> de <b>2</b>     | TÍTULO      | REMOÇÃO                                     |
| VERSÃO 1 DATA       | 09/03/2020                      | RESPONSÁVEL | Pró-reitoria de Gestão de Pessoas (PROGEPE) |

| Item | Passos                           | Descrição                                                                                                    | Responsável |
|------|----------------------------------|----------------------------------------------------------------------------------------------------|-------------|
| 1    | Abrir um novo<br>processo no SEI | <ul> <li>Na tela inicial do SEI, clicar na aba "Iniciar Processo" (localizada no menu á esquerda) e escolher o Tipo do Processo: "PESSOAL 21: Remoção". Caso não aparecam todas opções, clicar no sinal de "+" para listar todos os processos disponíveis.</li> <li>Preencher os campos: <ul> <li>Protocolo: automático</li> <li>Tipo do processo: já é preenchido automaticamente</li> <li>Especificação: Remoção</li> <li>Classificação por assuntos: já é preenchido automaticamente</li> <li>Observações desta Unidade: (pode deixar em branco)</li> <li>Interessados: nome do requerente da remoção</li> <li>Nível de acesso: restrito</li> <li>Hipótese Legal: "Informação Pessoal"</li> </ul> </li> </ul>                                                                                                    | Usuário     |
| 2    | Incluir documento<br>no processo | <ul> <li>Na barra de ferramentas, clicar no botão "Incluir Documento" e escolher o Tipo de Documento: FORMULÁRIO</li> <li>a) Pessoal 21.1.a, quando se tratar de REMOÇÃO A PEDIDO DO PRÓPRIO SERVIDOR Técnico-Administrativo em Educação lotado no <i>campus</i> de Juiz de Fora;</li> <li>b) Pessoal 21.2.a, quando se tratar de REMOÇÃO A PEDIDO DO PRÓPRIO SERVIDOR Técnico-Administrativo em Educação lotado no <i>campus</i> de Governador Valadares;</li> <li>c) Pessoal 21.3.a, quando se tratar de REMOÇÃO A PEDIDO DA CHEFIA IMEDIATA do servidor Técnico-Administrativo em Educação;</li> <li>d) Pessoal 21.4.a, quando se tratar de AJUSTE DE LOTAÇÃO do servidor Técnico-Administrativo em Educação;</li> <li>d) Pessoal 21.4.a, quando se tratar de AJUSTE DE LOTAÇÃO do servidor Técnico-Administrativo ad Chefia Imediata do servidor;</li> <li>Preencher os campos e clicar em "Confirmar os Dados":</li> <li>Texto inicial: <i>nenhum</i></li> <li>Descrição: (<i>deixar em branco</i>)</li> <li>Classificação por assuntos: <i>já é preenchido automaticamente</i></li> <li>Observações desta Unidade: (<i>deixar em branco</i>)</li> <li>Nível de acesso: <i>restrito</i></li> <li>Hipótese Legal: "<i>Informação Pessoal</i>"</li> </ul> | Usuário     |

## sei!ufjf

## Procedimento Operacional Padrão

| CÓDIGO | POP PGP - 05 |      | Página <b>2</b> de <b>2</b> | TÍTULO      | REMOÇÃO                                     |
|--------|--------------|------|-----------------------------|-------------|---------------------------------------------|
| VERSÃO | 1            | DATA | 09/03/2020                  | RESPONSÁVEL | Pró-reitoria de Gestão de Pessoas (PROGEPE) |

| 3 | Preencher, salvar e<br>assinar                                                  | Preencher o formulário que abrirá automaticamente. Caso não seja<br>possível editar o conteúdo, clicar em " <b>Editar Conteúdo</b> " (no menu de<br>ferramentas).<br>Depois de preenchidos todos os campos, clicar em " <b>salvar</b> " e após clicar<br>em " <b>assinar</b> " (a assinatura é feita com a senha utilizada para entrar no<br>SEI).                                                                                                    | Usuário                                         |
|---|---------------------------------------------------------------------------------|----------------------------------------------------------------------------------------------------|-------------------------------------------------|
| 4 | Inserir documentos,<br>se necessário                                            | <ul> <li>Havendo necessidade de complementar as informações do formulário, clicar no ícone "Incluir Documento" e selecionar "Externo". Preencher os campos necessários e clicar em "Confirmar dados":</li> <li>Tipo de documento: Pesquisar o tipo de documento que se aplica, clicando na setinha ao lado do ícone</li> <li>Data do documento: data em que o documentofoi emitido</li> <li>Número / Nome na Árvore: Detalhamento do tipo de documento</li> <li>Formato: selecionar o que se aplica ao documento a ser anexado</li> <li>Remetente: (deixar em branco)</li> <li>Interessado: digite o nome do requerente</li> <li>Classificação por assuntos: 023.13 – Lotação, remoção, transferência, permuta</li> <li>Observações desta Unidade: (deixar em branco)</li> <li>Nível de acesso: restrito</li> <li>Hipótese Legal: "Informação Pessoal"</li> </ul> | Usuário                                         |
| 5 | Dar ciência ao<br>chefe imediato e<br>Dirigente da<br>Unidade                   | <ul> <li>Após preenchimento e assinatura do formulário, o servidor deverá solicitar anaálise e assinatura do chefe imediato e Dirigente da Unidade no formulário de DECISÃO. Após esse passo, o dirigente / secretariua encaminha o processo.</li> <li>a) Pessoal 21.1.b, DECISÃO das chefias, <i>campus</i> de Juiz de Fora;</li> <li>b) Pessoal 21.2.b, DECISÃO das chefias, <i>campus</i> de Governador Valadares.</li> </ul>                                                                                                    | Chefia<br>imediata e<br>Dirigente de<br>Unidade |
| 6 | Enviar processo<br>para PROGEPE ou<br>Coordenação de<br>Gestão de<br>Pessoas/GV | <ul> <li>Após instrução do processo, conforme diretrizes apresentadas ao final do formulário: <ol> <li>Para os servidores lotados no <i>campus</i> de Juiz de Fora, o processo deverá ser encaminhado ao NUPLA/PROGEPE, para efetivação da sistemática de remoção.</li> <li>Para os servidores lotados no <i>campus</i> de Governador Valadares,o processo deverá ser encaminhado à Coordenação de Gestão de Pessoas, para efetivação da sistemática de remoção.</li> <li>Ir no menu de ferramentas do processo, clicar no ícone "Enviar Processo" e selecionar no campo "Unidade", uma das elencadas acima.</li> </ol> </li> <li>* Para acompanhar o andamento do processo, <u>antes de enviá-lo</u>, clicar no número do processo e inserir "Acompanhamento Especial" e ainda, Manter processo aberto na unidade atual.</li> </ul>                              | Dirigente /<br>Secretaria da<br>Unidade         |